How to Search for Classes Online

- 1. Start by going to the main Hood College webpage at: <u>www.hood.edu/</u>
- 2. Click the "Current Students" link at the top of the page.

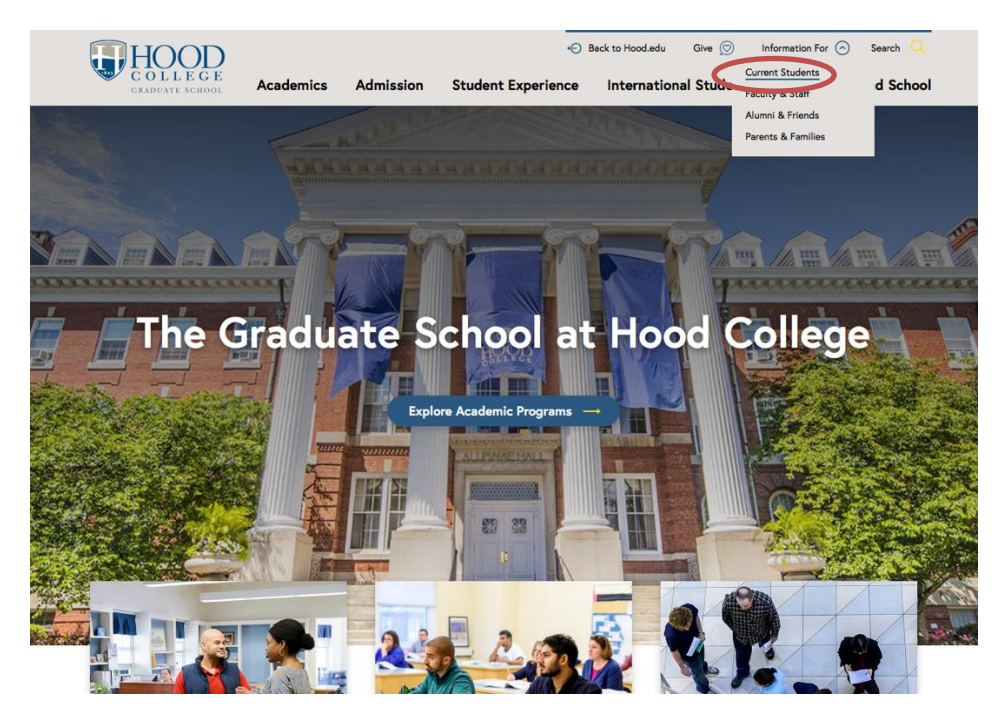

3. Click the "Self Service" link in the ApLinks column.

| <b>H</b> COL                      |                         |                           | DISCOVER HOOD                 | ACADEMICS                                                  | CAMPUS COMMUNITY | ADMISSION & AII |
|-----------------------------------|-------------------------|---------------------------|-------------------------------|------------------------------------------------------------|------------------|-----------------|
| ApLinks                           | Helpful<br>Links        |                           | Undergraduate<br>Students     | Graduate<br>Students                                       |                  |                 |
| Blackboard                        | Academic<br>Calendar    |                           | Blue and Grey                 | Federal Policy<br>Updates for<br>International<br>Students | -                |                 |
| Chalk &<br>Wire                   | Academic<br>Services    | Duplicating<br>Services   | Commuter Life                 | Graduate Forms &<br>Guidelines                             |                  |                 |
| Office 365                        | Accounting<br>Services  | Information<br>Technology | Residence Life                | Research Funds &<br>Awards                                 |                  |                 |
| Email -<br>Quarantine<br>Messages | Bookstore               | Library                   | Student Clubs &<br>Activities |                                                            |                  |                 |
| Facilities<br>Work<br>Order       | Campus<br>Status        | Ombudsperson              |                               |                                                            |                  |                 |
| Password<br>Reset                 | Career<br>Center        | Pay my Bill               |                               |                                                            |                  |                 |
| Self<br>Service                   | College<br>Catalog      | Registrar                 |                               |                                                            |                  |                 |
| Tutor Trac                        | Consumer<br>Information |                           |                               |                                                            |                  |                 |
| Virtual<br>Computer               | Cost of                 |                           |                               |                                                            |                  |                 |

4. Click the "Search" tab at the top of the screen.

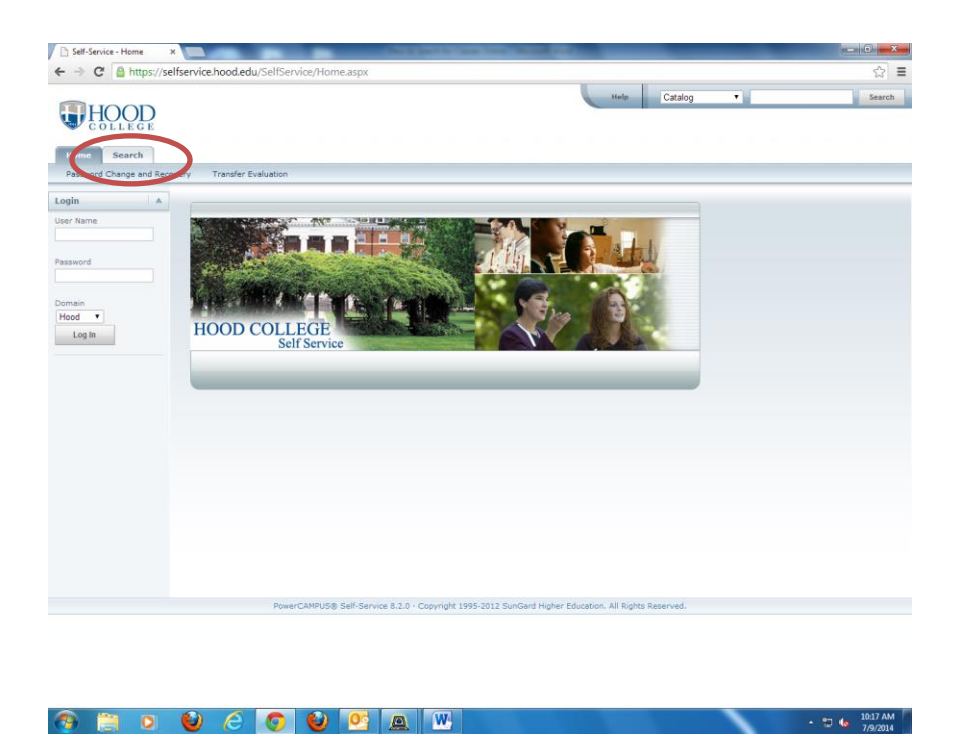

5. Then click the "Section Search" option under the "Search" tab.

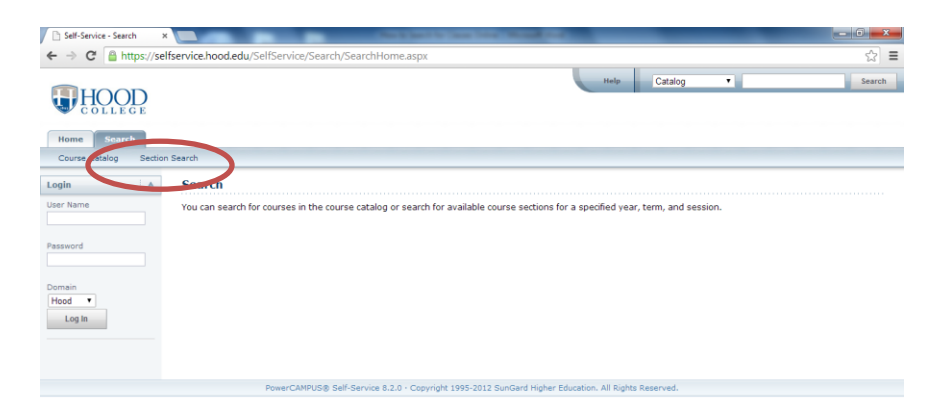

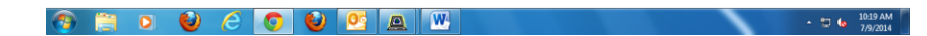

6. Select the "Advanced Search" option.

| Self-Service - Section Sear           |                                                                                                    | - 0 <b>- X</b>   |
|---------------------------------------|----------------------------------------------------------------------------------------------------|------------------|
| ← → C 🔒 https://se                    | elfservice.hood.edu/SelfService/Search/SectionSearch.aspx                                                                                                    | \$               |
| HOOD                                  | note Catalog •                                                                                                    | Search           |
| Home Search<br>Course Catalog Section | on Search                                                                                                    |                  |
| Login 🔺                               | Section Search                                                                                                    |                  |
| User Name                             | Basic Search Advanced Search                                                                                                    |                  |
| Password                              | Keywords     Course coor     Registration Type       Image: Stratic Course Coord     Image: Stratic Course Coord     Image: Stratic Course Coord       Image: Stratic Course Coord     Image: Stratic Course Coord     Image: Stratic Course Coord       Image: Stratic Course Coord     Image: Stratic Course Coord     Image: Stratic Course Course Cou |                  |
| Domain<br>Hood •                      | Period Session                                                                                                    |                  |
| Log In                                | Search Clear                                                                                                    |                  |
|                                       | Resul                                                                                                    | ts Per Page 10 🔹 |
|                                       | PowerCAMPUS® Self-Service 8.2.0 - Copyright 1995-2012 SunGard Higher Education. All Rights Reserved.                                                                                                    |                  |

7. Use the "Period" dropdown menu to choose the appropriate year/term. Use the "Program" dropdown menu to select "Graduate", then fill in other cells with desired information to search the class listings.

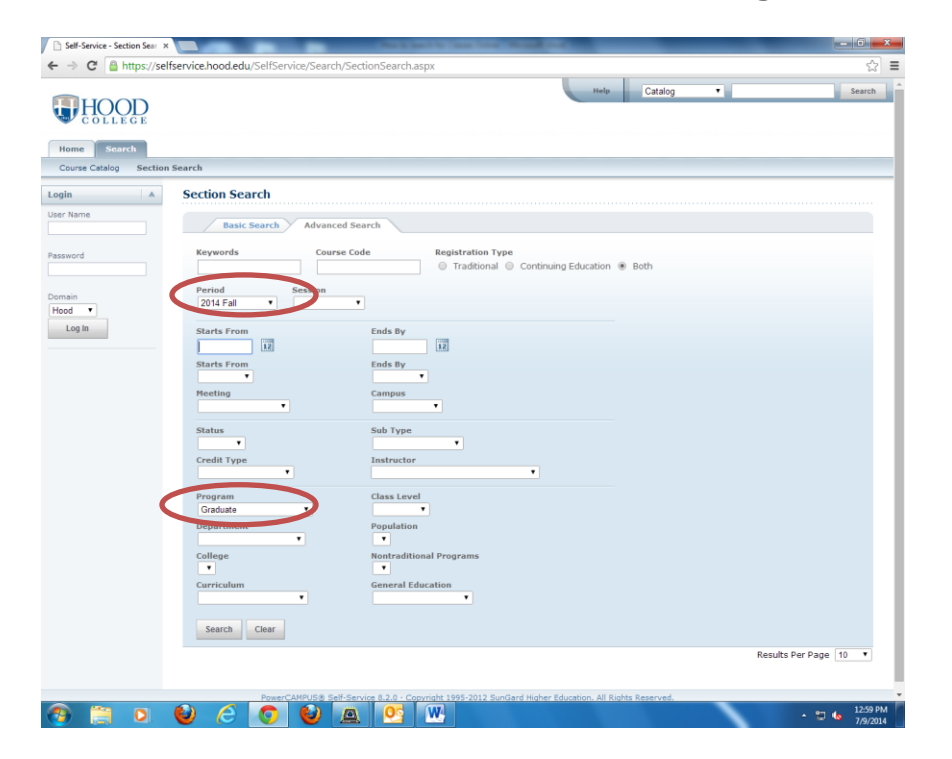

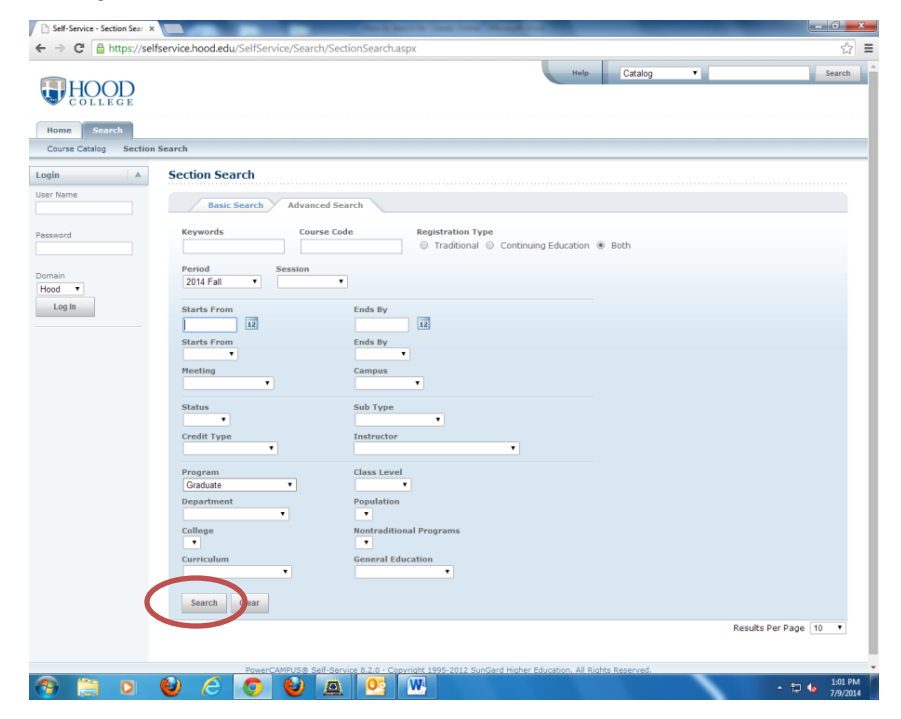

8. Lastly, click the search button at the bottom of the screen.

9. The results will then be displayed on the screen.

|                         |               |                                                                      |                            |                           |         | Help            |                                                                           | Se                 |
|-------------------------|---------------|----------------------------------------------------------------------|----------------------------|---------------------------|---------|-----------------|---------------------------------------------------------------------------|--------------------|
| HOOD                    |               |                                                                      |                            |                           |         |                 |                                                                           |                    |
| Search                  |               |                                                                      |                            |                           |         |                 |                                                                           |                    |
| e Catalog Section S     | earch         |                                                                      |                            |                           |         |                 |                                                                           |                    |
|                         | Section Sea   | arch                                                                 |                            |                           |         |                 |                                                                           |                    |
| 1e                      | Found 172 res | ults for Period = '2014 Fall' and P                                  | rogram = 'Gradi            | uate'.                    |         |                 |                                                                           |                    |
|                         | Department    | T Subtype T                                                          |                            |                           |         |                 |                                                                           |                    |
|                         |               |                                                                      |                            |                           |         |                 |                                                                           |                    |
|                         | Showing 1 - 1 | 10 of 172                                                            |                            |                           |         |                 |                                                                           |                    |
|                         |               | Course                                                               | Date                       | Session                   | Credits | Fees            | Schedule                                                                  | Available<br>Seats |
| In                      | )<br>II       | AfAm Political Autobiography<br>AFPS 501/Lecture/01                  | 8/25/2014 -<br>12/19/2014  | 2014 Fall Main<br>Session | 3.00    |                 | Mo 5:30 PM -<br>8:00 PM; Hood<br>College,<br>Rosenstock Hall,<br>Room 123 | 5 of 5             |
|                         | Instructors:  | Zaki, Hoda                                                           |                            |                           |         |                 |                                                                           |                    |
| Sections Only<br>Search | (E)           | Nineteenth Century Art<br>ART 560/Lecture/01                         | 8/25/2014 -<br>12/19/2014  | 2014 Fall Main<br>Session | 3.00    |                 | TuTh 3:20 PM -<br>4:35 PM; Hood<br>College, Tatem<br>Hall, Room 206       | 3 of 5             |
| s Search                | Instructors:  | Bohrer, Frederick N                                                  |                            |                           |         |                 |                                                                           |                    |
| D • Sort                | E             | Adv Tpc Archaeology<br>ART 569/Seminar/01                            | 8/25/2014 -<br>12/19/2014  | 2014 Fall Main<br>Session | 3.00    |                 | We 5:30 PM -<br>8:00 PM; Hood<br>College, Tatem<br>Hall, Room 206         | 5 of 5             |
| Per Page                | Instructors:  | Ross, Jennifer C                                                     |                            |                           |         |                 |                                                                           |                    |
| Show                    | )<br>E        | Ceramics:Sculpture/Handbuilding<br>ARTS 500/Lecture/Studio/01        | 8/25/2014 -<br>12/19/2014  | 2014 Fall Main<br>Session | 3.00    | Fees Applicable | Mo 5:30 PM -<br>9:30 PM; Hood<br>College, Tatem<br>Hall, Room 2           | 5 of 5             |
| Closed                  | Instructors:  | York, Lisa Beth                                                      |                            |                           |         |                 |                                                                           |                    |
|                         | (E)           | Ceramic Wheel: Intensive<br>Throwing<br>ARTS 503/Lecture/Studio/01   | 8/25/2014 -<br>12/19/2014  | 2014 Fall Main<br>Session | 3.00    | Fees Applicable | We 5:30 PM -<br>9:30 PM; Hood<br>College, Tatem<br>Hall, Room 1           | 4 of 4             |
|                         | Instructors:  | Michaud, Joyce                                                       |                            |                           |         |                 |                                                                           |                    |
|                         | )<br>I        | Ceramic Wheel: Masters'<br>Throwing II<br>ARTS 506/Lecture/Studio/01 | 11/20/2014 -<br>11/23/2014 | 2014 Fall Main<br>Session | 2.00    | Fees Applicable | ThFrSaSu 9:00<br>AM - 5:00 PM;<br>Hood College,<br>Tatem Hall,<br>Room 1  | 8 of 12            |
|                         | Instructors:  | Michaud, Joyce                                                       |                            |                           |         |                 |                                                                           |                    |
|                         | 101           | Properties of Clay                                                   | 9/6/2014 -                 | 2014 Fall Main            | 1.00    | Fees Applicable | SaSu 9:00 AM -                                                            | 11 of 12           |

## 10. You can then move on to other pages by using the buttons at the bottom of the screen.

| Instructors:     Adv To Schemanical:     Bit of Advisedop     Bit of Advisedop </th <th></th>                                                                                                    |  |
|----------------------------------------------------------------------------------------------------|--|
| Instructors: Ross.Jennifer C Different Applicable Fees Applicable Fees Applicable <                                                                                                    |  |
| in art radii     Consider Soldiation Methods     2012 Fail Main     3.00     Fees Applicable     M0 53.00 MM. do 2013 MM. do 2013 MM. do 2014 MM. do 2014 MM.                                                                                                    |  |
| Instructors: York, Lisa Beth 252/014 -<br>212/19/2014 2014 Fall Main 3.00 Fees Applicable We 5130 PM -<br>010 PM (node<br>Version) 4 of 4<br>010 PM (node<br>Version)   Instructors: Wohaud, Joyce 2014 Fall Main 3.00 Fees Applicable We 5130 PM -<br>010 PM (node<br>Version) 4 of 4<br>010 PM (node<br>Version)   Instructors: Mohaud, Joyce 11/20/2014 -<br>2014 Fall Main 2014 Fall Main 2.00 Fees Applicable The form (node<br>Version) 6 of 12<br>PM (node<br>Version)   Instructors: Nichaud, Joyce 11/20/2014 -<br>2014 Fall Main 2014 Fall Main 2.00 Fees Applicable The form (node<br>Version) 6 of 12<br>PM (node<br>Version)   Instructors: Nichaud, Joyce 11/20/2014 -<br>2014 Fall Main 2014 Fall Main 2.00 Fees Applicable The form (1)<br>PM (node<br>Version) 10 of 12<br>Si00 PM (node<br>Version)   Instructors: Nichaud, Joyce 9/4/2014 -<br>2014 Fall Main 1.00 Fees Applicable<br>Solid PM (node<br>Version) Si00 PM (node<br>Version)   Instructors: Reservice Section PM (Node<br>Version) 9/4/2014 -<br>2014 Fall Main 1.00 Fees Applicable<br>Solid PM (node<br>Version) Si00 PM (node<br>Version)                                                                                                    |  |
| Instructors:     Vork: Liss Beth       Image: Colored processing of the structure structur                                                                                                    |  |
| Image: Constructions     Constructions     District Structure (Studie)     District Structure (Studie)     Distructure (Studie                                                                                                    |  |
| Instructors:     Michael, Joyce     Thirfselb #1000 Rg.       Image: Construction of the instruction of the instruction of t                                                                                                    |  |
| Image: Communic Week! Master:     11/20/0314 -<br>11/20/0314 -<br>36/75     2014 Fail Main     2.00     Fees Applicable<br>Main     Thirdsolphic<br>Main       Image: Communic Week! Master:     11/20/0314 -<br>11/20/0314 -<br>Main     2014 Fail Main     2.00     Fees Applicable<br>Main     Thirdsolphic<br>Main       Imaterconstructions:     Michael, Jayoet     500 Million     9/7/2014 -<br>9/7/2014 -<br>Session     2014 Fail Main<br>1.00     Tees Applicable<br>Main     SSG0 Million<br>Communic<br>Main       Imaterconstructions:     Million     9/7/2014 -<br>9/7/2014 -<br>Session     2014 Fail Main<br>1.00     Tees Applicable<br>Main     SSG0 Million<br>Communic<br>Main                                                                                                    |  |
| Instructors:     Michael, Jayoe       Image: State State Sta                                                                                                    |  |
| Properties of Clay ARTS 511/Lecture/Studio/01 9/7/2014 Session College, Holdon College, Holdon Co                                                                                                    |  |
| Technology Delle                                                                                                    |  |
| Instructors. Derrebolg, Filmp                                                                                                    |  |
| Dynamic and Apyrmetrical 8/25/2014 - 2014 Fall Hain 3.00 Fees Applicable Ve 5:00 PH - 3 of 4 12/19/2014 Session College, Tattem Hall, Scorn 1                                                                                                    |  |
| Instructors: Michaud, Joyce                                                                                                    |  |
| Properties of Clase 123(/2014 - 2014 Fail Main 2.00 Fees Applicable ThriftsSty 9:00 10 of 12<br>ARTIS 521/Lecture/Studio/01 12/7/2014 Session Hold Class<br>Hodo Classe,<br>Hodo Classe,<br>Hodo Classe |  |
| Instructors: Berneburg, Philip                                                                                                    |  |
| E. Contemporary Rakin Techniques 8/25/2014 - 2314 Fail Main 1.00 Fees Applicable Mo1100 PM - 12 of 12<br>ARTS 522/Lecture/Studio(10) 12/19/2014 Session<br>College, Hoddon<br>Cellege, Hoddon                                                                                                    |  |
| Instructors: York, Lisa Beth                                                                                                    |  |
| 1 2 3 4 5 6 7 Next>>                                                                                                    |  |
|                                                                                                    |  |